## Instructor eCard Verification Instructions

## **Finding Student Records**

- 1) Log in to the instructor network, <u>www.ahainstructornetwork.com</u>
- 2) On the left hand side click on "eCards".

| Welcome.                                  | Dashboard                 |                                                       |                                                                            |
|-------------------------------------------|---------------------------|-------------------------------------------------------|----------------------------------------------------------------------------|
| Brian!<br>YOUR INSTRUCTOR ID: 06115443049 | My Courses Antio          | e (WerA) (*)                                          | Online Instructor Community (C Gots Community                              |
| Obrigiliums                               | Your class list is empty. |                                                       | Discuss, Connect                                                           |
| Dashboard                                 | eCards (&Action -)        | Refresh Inventory $\left \left(\vec{x}\right)\right $ | Fellow Instructors                                                         |
| View My Agreement                         | ACLSEP                    |                                                       | THE NEW                                                                    |
| My Inbox                                  | ACLS EP Instructor        |                                                       | ShopCPR                                                                    |
| Edit My Profile                           | ACL5 Instructor           |                                                       | EXPERIENCE                                                                 |
| My Courses                                | ACLS Provider             |                                                       | The AHAYs new ShopCPR experience - the one-stop shop for all               |
| eCards                                    | BLS Instructor            |                                                       | of your AHA CPR and ECC educational training materials - is now available: |
| Instructor Search                         | BLS Provider              | 040                                                   |                                                                            |

3) Select the "Manage eCards" dropdown, followed by "Search eCards".

| <b>•</b>      | MANAGE ECARDS -                             |                    |
|---------------|---------------------------------------------|--------------------|
|               | eCard Inventory                             |                    |
| Sear          | Assign to Students                          |                    |
| Complete      | Assign to Instructor<br>Candidates/Renewals | Iter and customize |
| <b>Q</b> SEAR | View eCards Assigned to<br>Students         |                    |
|               | Assign to Instructors                       |                    |
| FIRST N/      | Assign to eCard Location                    | LAST N             |
| First Na      | Reclaim eCards                              | Last N             |
| ECARD         | eCard Status                                |                    |
| eCard (       | Search eCards                               |                    |
|               | Student Edit eCard Requests                 |                    |

4) Under the course section, select the drop down arrow, then check the box "select all." Next click on "search".

| Complete one or more of the fields be | low to filter and customize your searc | ch results.      |       |          |    |
|---------------------------------------|----------------------------------------|------------------|-------|----------|----|
| SEARCH                                |                                        |                  |       |          | Sh |
| FIRST NAME                            | LAST NAME                              |                  | EMAIL |          |    |
| First Name                            | Last Name                              |                  | Email |          |    |
| ECARD CODE                            |                                        | ECARD STATUS     |       |          |    |
| eCard Code                            |                                        | Select eCard Sta | atus  |          |    |
| COURSE                                |                                        | COURSE DATE      |       |          |    |
| All selected                          |                                        | • Start Date     | то    | End Date | =  |
| Select all                            |                                        | <b>A</b>         |       |          |    |
| ACLS                                  |                                        |                  |       |          |    |
| ACLS EP                               |                                        |                  |       |          |    |
| ACLS EP (2011)                        |                                        |                  |       |          |    |
| ACLS EP Instructor                    |                                        |                  |       |          |    |
|                                       |                                        |                  |       |          |    |

5) You will now see a list of all the class you have taught and all the students who have attended.

|   | <b>ý</b> _ ,    | /ANAGE EC        | ARDS -            |                                  |                  |                    |                  |                                            |          |                  |      |       |
|---|-----------------|------------------|-------------------|----------------------------------|------------------|--------------------|------------------|--------------------------------------------|----------|------------------|------|-------|
| • | Only the fir    | st 200 results   | of your search an | e displayed. Pl                  | ease use additio | onal filters to na | arrow your searc | h results.                                 |          |                  |      | ×     |
| : | Show 25         | ✓ entries        |                   |                                  |                  |                    |                  |                                            | Search:  |                  |      |       |
|   | Course 🚽        | Course 🔺<br>Date | eCard             | Training<br>Center               | Instructor       | First              | Last             | Email 🤝                                    | Status 🚽 | View<br>eCard    | Edit | Resen |
|   | BLS<br>Provider | 8/16/2021        | 215415021761      | Kirkwood<br>Community<br>College | Brenda<br>Surom  | Blake              | Coffey           | blakeedcoffey@gmail.com                    | Claimed  | Full  <br>Wallet | 1    |       |
|   | BLS<br>Provider | 8/16/2021        | 215415021762      | Kirkwood<br>Community<br>College | Brenda<br>Surom  | Christine          | Housken          | christine-<br>housken@student.kirkwood.edu | Sent     |                  | 1    | EMA   |
|   | BLS<br>Provider | 8/16/2021        | 215415021763      | Kirkwood<br>Community<br>College | Brenda<br>Surom  | Rebecca            | Kimm             | bkimm27@gmail.com                          | Sent     |                  | 1    | EMA   |
|   | BLS<br>Provider | 8/16/2021        | 215415021784      | Kirkwood<br>Community<br>College | Brenda<br>Surom  | Katie              | Madsen           | ktanderson87@gmail.com                     | Claimed  | Full  <br>Wallet | 1    |       |

Now that the student records have been found, you can update a misspelling, check claimed cards, or resend a card:

## **Updating A Misspelling**

1) If a student's name is misspelled you can correct that by finding the student's name and select the pencil image, located under the Edit column.

| RESULTS                            |                  |              |                                  |                 |                 |        |                             |          |                 |      |        |
|------------------------------------|------------------|--------------|----------------------------------|-----------------|-----------------|--------|-----------------------------|----------|-----------------|------|--------|
| Show 25 🗸                          | • entries        |              |                                  |                 |                 |        |                             | Search:  |                 |      |        |
| Course 🚽                           | Course 🔺<br>Date | eCard        | Training 🚽<br>Center             | Instructor 🤝    | First 🚽<br>Name | Last   | Email 🔷                     | Status 🤝 | View<br>eCard   | Edit | Resend |
| Heartsaver<br>First Aid CPR<br>AED | 7/23/2021        | 216014907682 | Kirkwood<br>Community<br>College | Eugene<br>Brink | Melissa         | Jensen | melissa.jensen@kirkwood.edu | Claimed  | Full  <br>Walle | 1    |        |

2) Update the student's record. When complete select "Save Changes"

| 216014907682                                  |                |
|-----------------------------------------------|----------------|
| COURSE                                        |                |
| Heartsaver First Aid CPR AED                  |                |
| FIRST NAME *                                  | LAST NAME *    |
| Melissa                                       | Jensen         |
| EMAIL *                                       | PHONE          |
| melissa.jensen@kirkwood.edu                   | 319-530-5490   |
| COURSE DATE *                                 | COURSE MODULES |
| TRAINING CENTER<br>Kirkwood Community College |                |
| INSTRUCTOR *                                  |                |
| Exercise Delete                               |                |
|                                               |                |

## **Checking Card Status**

- 1) If the student's card has been claimed previously, you will see the words "Full | wallet" under the View eCards column. This verifies that the card has been claimed previously.
  - a. To resend a claimed card to a student, select "wallet" under the View eCard column.

| Course                             | Course 🔺<br>Date | eCard Code   | Training Center                  | Instructor 🤝    | First 🔷<br>Name | Last<br>Name | Email                       | Status 🤝 | View<br>eCard    | Edit | Resend |
|------------------------------------|------------------|--------------|----------------------------------|-----------------|-----------------|--------------|-----------------------------|----------|------------------|------|--------|
| Heartsaver<br>First Aid CPR<br>AED | 7/23/2021        | 216014907682 | Kirkwood<br>Community<br>College | Eugene<br>Brink | Melissa         | Jensen       | melissa.jensen@kirkwood.edu | Claimed  | Full I<br>Wallet | 1    |        |

- b. A copy of the student's card will now appear. You may now download the AHA card and send in an email to the student.
- 2) If the student's card has <u>not</u> been claimed previously, your search result will appear with nothing in the View eCard column. Instead, you will see the word email under the Resend column. Select "Email".

| RESULT            | S                |               |                                  |                    |                 |                |                   |          |               |      |        |
|-------------------|------------------|---------------|----------------------------------|--------------------|-----------------|----------------|-------------------|----------|---------------|------|--------|
| Show 25           | ✓ entries        |               |                                  |                    |                 |                |                   | Searc    | ch:           |      |        |
| Course 🚽          | Course 🔺<br>Date | eCard<br>Code | Training -<br>Center             | Instructor 🔷       | First 🚽<br>Name | Last 🤝<br>Name | Email 🔷           | Status 🤝 | View<br>eCard | Edit | Resend |
| BLS<br>Instructor | 6/1/2021         | 218933400625  | Kirkwood<br>Community<br>College | Deanna<br>Schnebbe | Brenda          | Surom          | b_surom@yahoo.com | Sent     |               | 1    | EMAIL  |

a. Enter the student's email and select "Resend eCard"

| RESEND                    | ×                                 |
|---------------------------|-----------------------------------|
| STUDENT'S EMAIL ADDRESS * |                                   |
| b_surom@yahoo.com         |                                   |
| RESEND ECARD              | SAVE EMAIL ADDRESS & RESEND ECARD |